## HOW to use myON for home learning reading projects

Please use this link to access our school web page.

https://www.myon.co.uk/school/stpaulprimarynursery

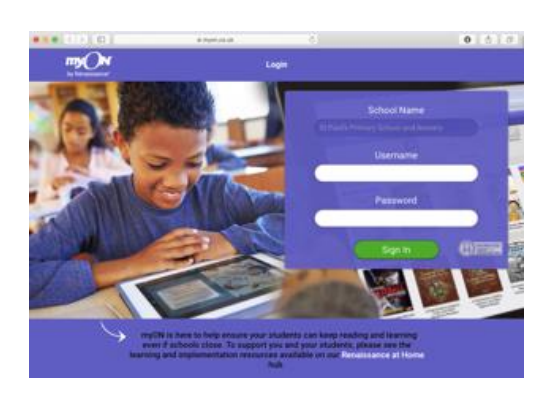

Your child should then sign in using their first initial and family name as their username eg; Alice Smith = asmith . The password is readabook

Your child will then be asked to say what sort of books they like and to save their choices.

| my On<br>ty Densamer   |                             |                 |
|------------------------|-----------------------------|-----------------|
| your myON<br>Interests |                             | Constraint Same |
| Book Language          |                             |                 |
| Categories             |                             |                 |
|                        | Genres                      |                 |
|                        | Graphic Novels and Cartoons | • • • • •       |
| <b>\$</b>              | Science                     | · · · · · ·     |
| 0                      | Literacy Skills             | · · · · · ·     |

Then they are through to their reading page. Please select the project icon at the top of the page.

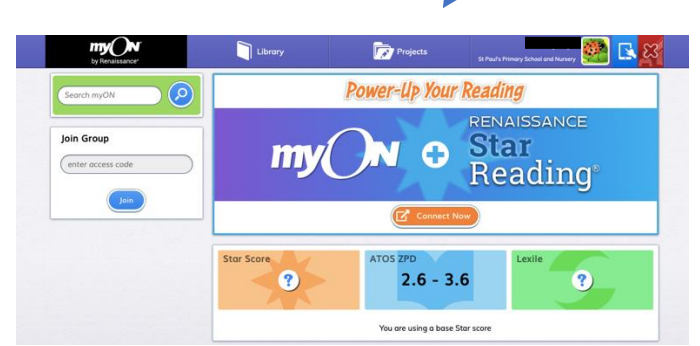

Follow the instructions. I will be able to communicate with your child within the system. If you have problems logging in, please email me <u>kate.moss@spaldingstpauls-cit.co.uk</u>